## Acceso al usuario administrador desde SQLPLUS para crear un usuario.

1.- Abrimos la terminal del símbolo de sistema (ventana de comandos de windows) ejecutando como administrador.

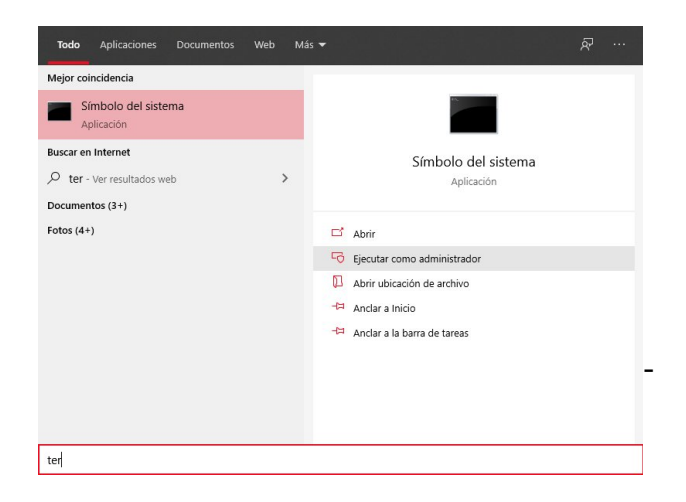

2.- Nos conectamos en SQLPLUS como administradores con la sentencia

sqlplus sys as sysdba

(tendremos que indicar la contraseña que pusimos en la instalación)

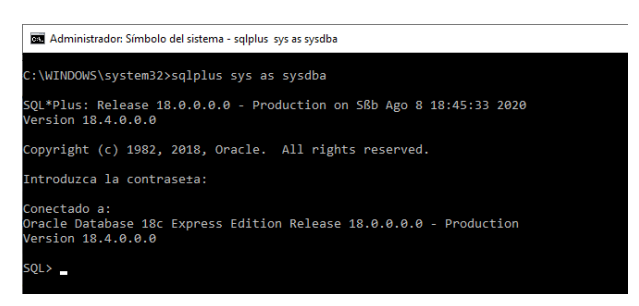

3.- Al conectarnos con sys nos conectamos a un contenedor de base de datos (CDB) llamada ROOT. Para mostrar el usuario y la base de datos actual utilizamos el comando show

show user con\_name

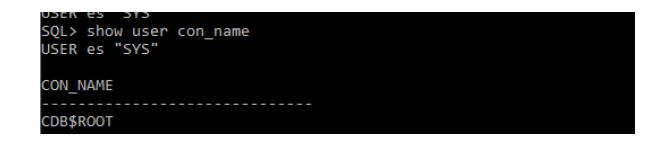

## Creación de un usuario

Creamos un usuario llamado nuria. Al ser un usuario común (Oracle 18c XE trabaja con usuarios comunes) el nombre irá precedido de c##, es decir, c##nuria. Como contraseña pongo nuria para recordarla con facilidad aunque es una práctica totalmente desaconsejada en el mundo real.

Con la cláusula tablespace le indicamos dónde almacenar los objetos creados por el usuario. En este caso el tablespace users.

create user c##nuria identified by nuria default tablespace users;

3.- Concedemos permiso para conectar y crear objetos ejecutando la sentencia: grant connect, resource,DBA to c##nuria;

4.- Conectamos con el usuario c##nuria con la sentencia:

CONNECT c##nuria

Mostramos el contenedor y el usuario con el comando

show user con\_name

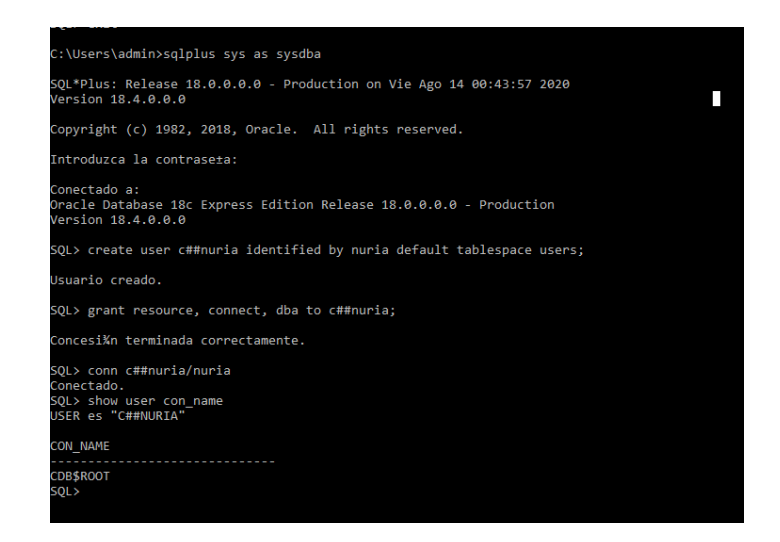

6.- Terminamos sesion y salimos escribiendo el comando exit